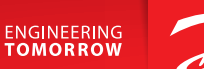

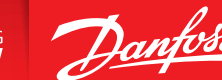

User Guide

## Danfoss Icon<sup>™</sup> Display 24V

Room Thermostat

BC296536912420hu-000101 | VUMCA147 | 088N3691 WV

www.icon.danfoss.com

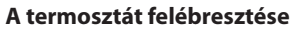

Érintse meg a képernyőt. Megjelenik az aktuális szobahőmérséklet (A. ábra).

Ha be van kapcsolva a fűtés vagy a hűtés, akkor megjelenik a Fűtés ikon *iki*, illetve a Hűtés ikon .

A képernyő 10 másodperc elteltével kikapcsol.

## A hőmérséklet beállítása

Ébressze fel a termosztátot: A hőmérsékletet a vagy gomb megérintésével állíthatja be (az érték villogása jelzi, hogy beállítás van folyamatban).

Az új beállítás megerősítéséhez érintse meg a gombot.

## A Settings (Beállítások) menü megnyitása

Ébressze fel a termosztátot: Tartsa ujját a 🕤 gombon a menü megnyitásához (B. ábra).

A és gombbal mozoghat a menüben, és a gombbal erősítheti meg a választást.

A 🕤 gomb megérintésével visszatérhet a menühöz.

## Menük

- : Hőmérséklet-korlátozás, azaz a helyiség hőmérsékletének megengedett beállítási tartománya.
- : Termékazonosító ezzel a kóddal azonosítható a termék.
- : A termosztát áthelyezése esetén végezzen kapcsolat-ellenőrzést. Ellenőrizze a jelet; 80%-os vagy ennél nagyobb érték "erős kapcsolatot" jelez.
- : Állítsa be a padlófelület min. és max. hőmérsékletét (a menü csak akkor jelenik meg, ha a termosztát rendelkezik padlóérzékelővel).

Fontos: A 4., 6. és 7. menühöz csak a telepítő férhet hozzá.

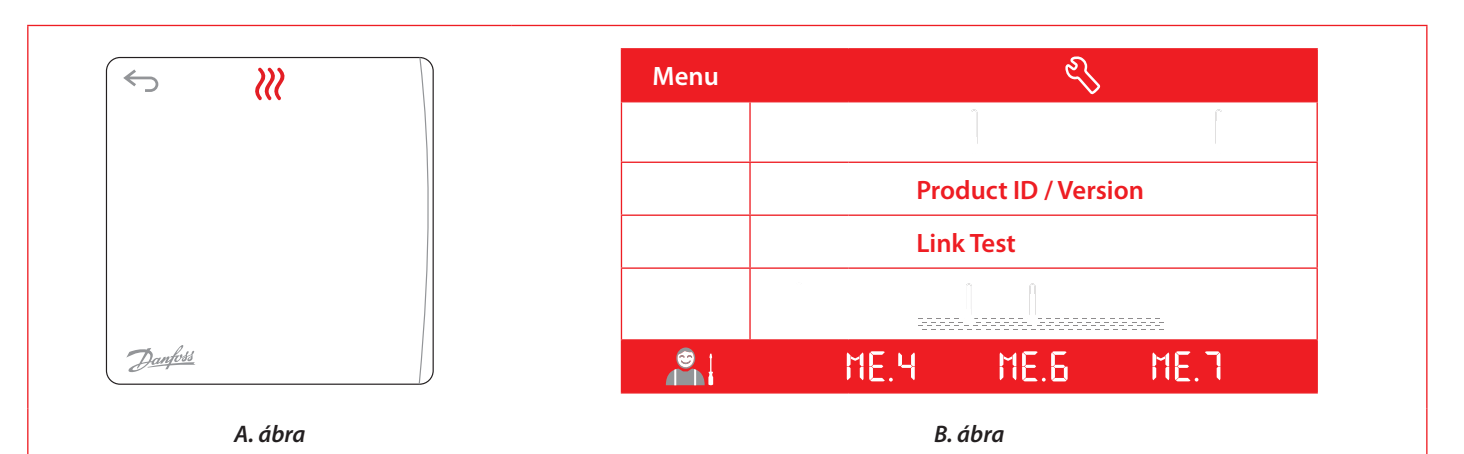

Danfoss Kft • Váci út 91 • H-1139 Budapest • Magyarország Danfoss Fütés • heating danfoss.hu • +36 (1) 450 2531 • Email: danfoss.hu@danfoss.com Cégjegyzékszámi 01-09-3621 • Adószám: 10943932 • 241 • LU Adószám: HU10949339 • Statisztikai számjel: 10949339466911301